# Komplettering WeavePoint 8.1

Avsnitten i självstudiekursen gjordes med version WeavePoint Standard 8.0

I november 2020 kom en ny version av WeavePoint Standard – 8.1. För några avsnitt i kursen innebär det en del nyheter och förenklingar. Jag ändrar inte i avsnitten utan kommenterar de avsnitten.

## Avsnitt 1

Sidan 4 visar några dialogrutor. I två av dem har det blivit ändringar.

| tällning                                                   | ar                        |                 |           |                        |
|------------------------------------------------------------|---------------------------|-----------------|-----------|------------------------|
| /ävstol                                                    | Skärmbild                 | Positioner      | Rutnät    | Grundinställningar     |
| Bind                                                       | emönstrets<br>tan rutmöns | utseende<br>ter |           | □Visa som bindning     |
| <ul> <li>○ Med rutmönster</li> <li>○ Som trådar</li> </ul> |                           |                 |           | Visa som bindning      |
|                                                            |                           |                 |           | Hela mönstret          |
| <mark>ا ا</mark>                                           | om trådar n               | ned konture     | r         | Varptrådar: 1 🚔 - 15 🚔 |
| Använd rutmönster i mönsterläge                            |                           |                 | isterläge | Inslag: 1 📮 - 15 🚔     |
| Solvnotans placering                                       |                           |                 |           | Rapportens storlek     |
| 00                                                         | vanför binde              | emönstret       |           | _                      |
| ٥U                                                         | nder binden               | nönstret        |           | Färg                   |
|                                                            |                           |                 |           |                        |
|                                                            |                           | ОК              | Avbrv     | Verkställ Hiälo        |

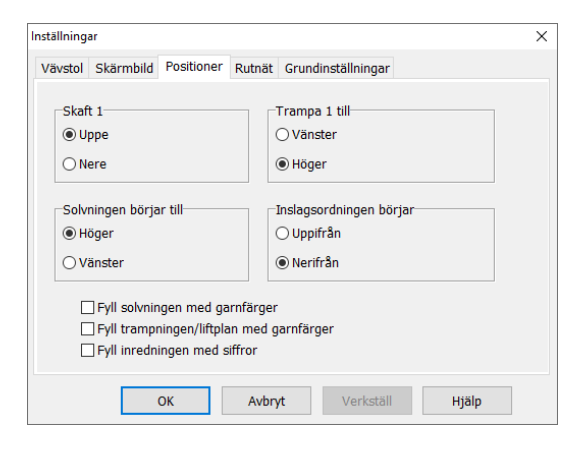

## Inställningar | Skärmbild

I avsnittet kommenterade jag inte Visa som bindning. Man kan välja att visa en del av ett mönster som bindning med den färg man väljer för det. Se t.ex avsnitt 3 sidan 4.

Nytt i 8.1 är att man nu kan välja <u>från</u> vilken tråd/inslag visningen ska börja.

## Inställningar | Positioner

Nu kan man välja att enbart ha garnfärger i solvningen elller trampningen, eller i båda.

Vid utskrift blir det antingen utan eller med färger i både solvningen och trampning.

# Avsnitt 6 och 13

| Nyt                                | t mönster                                                                                                    | × |  |  |  |  |
|------------------------------------|----------------------------------------------------------------------------------------------------|---|--|--|--|--|
|                                    | Mönstrets storlek     Skäl       Varptrådar:     500 💼       Inslag:     500 💼                                  |   |  |  |  |  |
|                                    | Skaft: 4 文 Trampor: 4 文                                                                                         |   |  |  |  |  |
|                                    | <ul> <li>WeavePoint's standard f\u00e4rgpalett</li> <li>Aktuell palett</li> <li>Palett fr\u00e4n fil</li> </ul> |   |  |  |  |  |
| Palett från sparad fil:<br>Bläddra |                                                                                                    |   |  |  |  |  |
|                                    | OK Avbryt                                                                                                    |   |  |  |  |  |

## Paletten

Avsnitt 6 sidan 1 och avsnitt 13 sidan 1.

Nu kan man välja palett när man väljer Nytt.

- Använd WeavePoint's standard färgpalett

- Aktuell palett: använder palett från föregående mönster

- Palett från fil: använder en palett från ett sparat mönster

# Avsnitt 14

## Omforma | Partimönster bindning

Nu finns de nya namnen på binderapporterna för droppdräll och stramalj. Stramalj 1 (tidigare Myggtjäll) Stramalj 2 (tidigare Stramalj), Språngdräll/Myggtjäll (tidigare Språngdräll).

## Avsnitt 13

### Omforma | Partimönster bindning

På sidan 5-6 beskrivs hur man kan konstruera egna binderapporter och spara dem för att senare använda dem i Partimönster bindning.

Nu behöver man inte längre rita in dem manuellt, utan kan kopiera och klistra in.

Bäst är att göra som det står på sidan 6 och gå över i Mönster. För att ha två WeavePoint mönster öppna samtidigt öppnar man programmet en gång till.

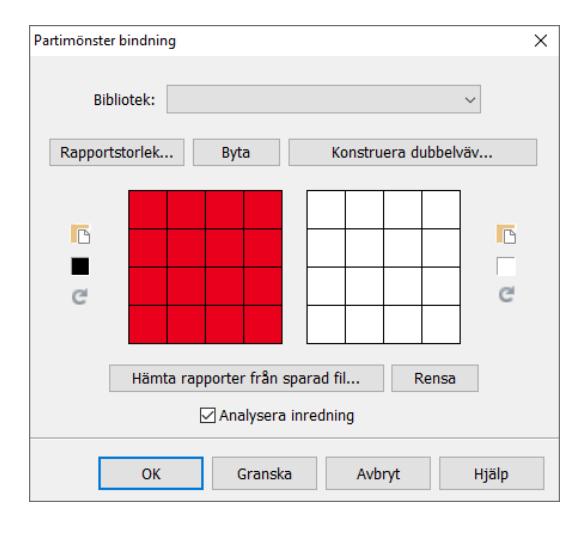

Välj Nytt och ta fram dialogrutan Partimönster bindning.

Markera och kopiera den ena binderapporten. Gå till det nya mönstret och klicka på klistra-in rutan bedvid den binderapport där du vill ha binderapporten.

Upprepa för den andra rapporten.

Klicka OK. Nu finns rapporterna i filen. Spara den. Gör gärna en mapp för att spara filer med binderapporter.

När man vill använda dem för att utveckla ett partimönster kan man göra på två sätt.

- Utgå från filen med binderapporterna, spara med nytt namn, rita partimönster och använda de sparade binderapporterna.

- Börja i ett nytt mönster, rita partimönster och så välja Hämta rapporter från sparad fil.

# Övriga nyheter

## Partimönster inredning

I mönstret ändras enbart de diagram som finns i nyckeln.

#### Anteckningsfönstret

Storlek och placering sparas i filen. Redigera | Rensa | Allt: Behåller de anteckningar man gjort.

## Byta mellan uppknytning/trampning och liftplan

När man klickar på genvägen för att byta från uppknytning/trampning till liftplan frågas om man vill spara mönstret. Visas endast om man har bockat för "Visa alla varningstexter" i Inställningar.

## Gå mellan Inredning och Mönster

Frågas om man vill reducera till en rapport eller behålla hela mönstret.